# **MANUAL DE APOIO**

# **Guia SP/SADT**

SISTEMA DE GESTÃO UNIMED – SGU

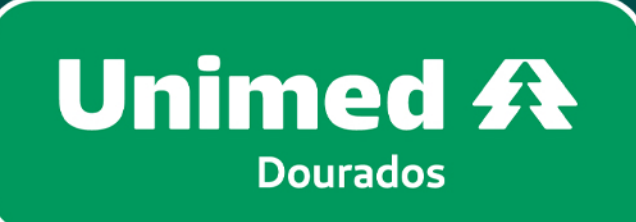

SGU

SGU

SGU

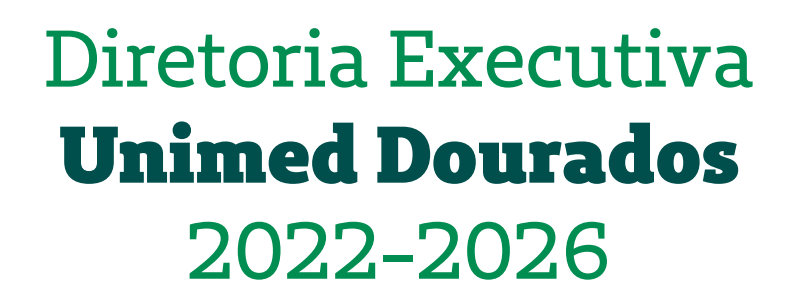

Dr. Jocely Matheus de Moraes Júnior **Presidente** 

Dr. José Flávio Sette de Souza **Diretor de Provimento a Saúde** 

Dr. Osmar Maia Filho **Diretor de Mercado e Marketing** 

Dr. Breno Moreno Alencar Arrais **Diretor Administrativo e Financeiro** 

Junho, 2024

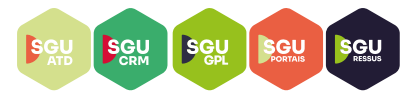

### SGU - Sistema de Gestão Unimed

#### O que é o SGU?

SGU significa Sistema de Gestão Unimed, é o sistema matriz de nossas atividades.

#### O que é o Portal SGU ?

É uma iniciativa que procura trazer para os prestadores um meio de sanar as suas dúvidas e melhorar a curva de aprendizagem perante o nosso sistema, unificando toda a informação em um único lugar.

## Qual o acesso ao sistema SGU?

https://s20atd.dourados.sgusuite.com.br/capa/

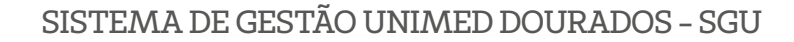

Segue o passo a passo de como gerar Guia SP/SADT – SGU CARD através do acesso dos cooperados

### **REDIGITAÇÃO DE GUIAS – SGU**

SGU SGU SGU SGU SGU

**1.** Abrir o sistema SGU através do link <u>https://s20atd.dourados.sgusuite.com.br/</u> <u>capa</u>/ e acessar "Área para Cooperados e Prestadores";

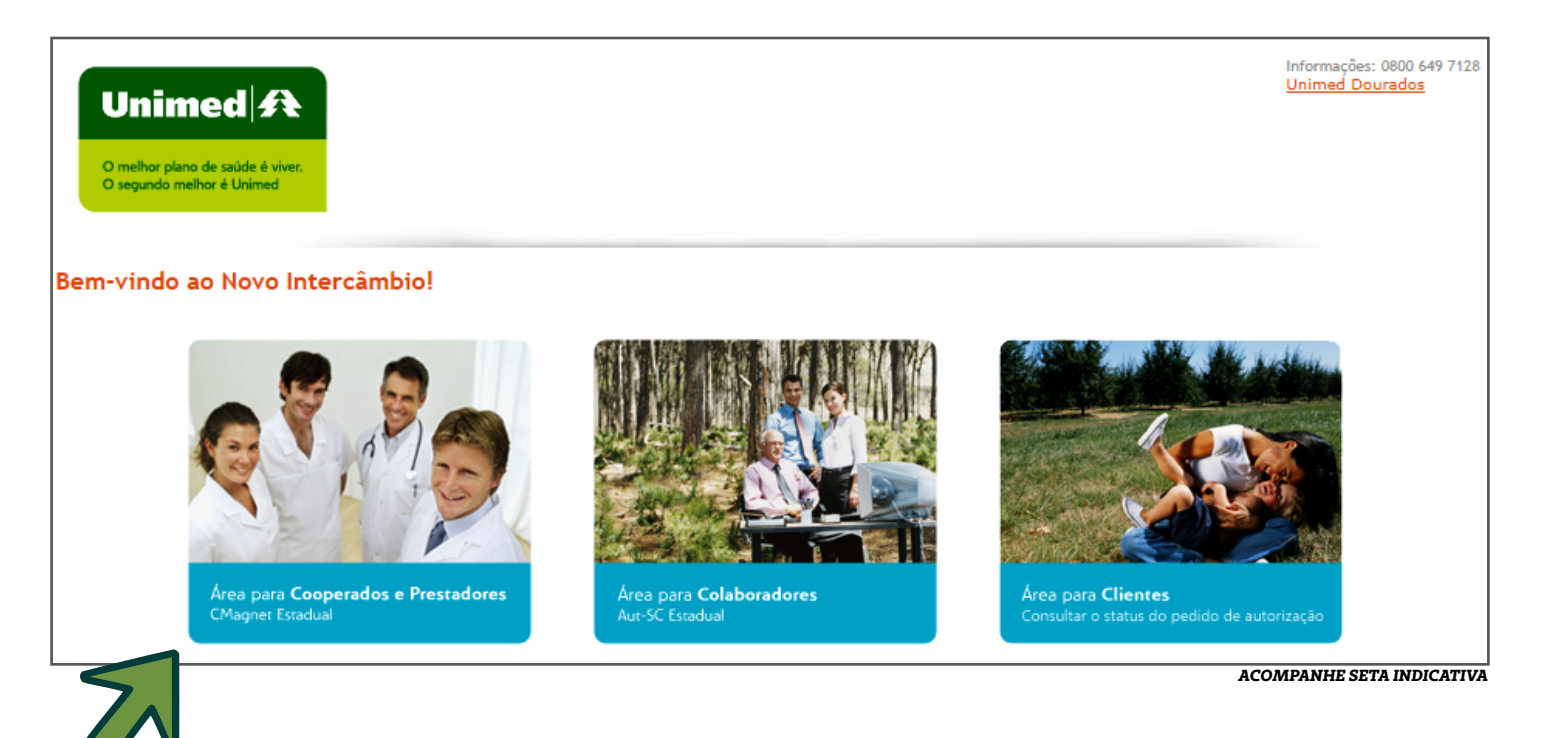

#### 2. Digitar usuário e senha:

| O melhor plano de saúde é viver.<br>O segundo melhor é Unimed |                              |                                                      |                                                             |                  |
|---------------------------------------------------------------|------------------------------|------------------------------------------------------|-------------------------------------------------------------|------------------|
| em-vindo ao Novo Inte                                         | ercâmbio!                    |                                                      |                                                             |                  |
| Àrea para <b>Coo</b><br>CMagner Estadu                        | uperados e Prestadores<br>al | SC-Card Estadual<br>Usuário:<br>Senha:<br>Cancelar E | intrar<br>Area para Clientes<br>Consultar o status do pedid | o de autorização |

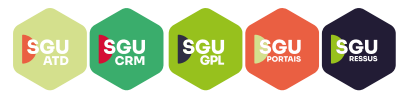

3. Escolher local de atendimento e clicar em OK.

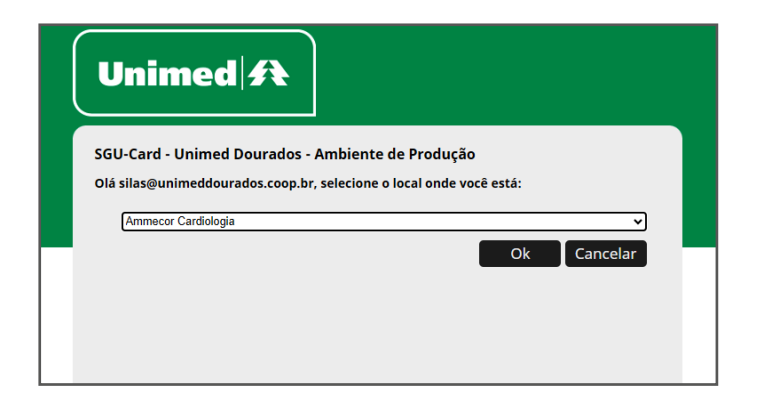

**4.** Clicar em "Consultas finalizadas" e realizar o filtro de atendimento, após encontrar o beneficiario (a) que deseja solicitar os exames, clicar no item "Opções – Solicitar;

| Unimed A Consultas Exames               | Internações Relatórios Utilitários | Auditoria Pagamentos |             |                   |                  | ¢ 🗩     | -      | <u>ر</u>        |
|-----------------------------------------|------------------------------------|----------------------|-------------|-------------------|------------------|---------|--------|-----------------|
| Consultas<br>aberto                     |                                    |                      |             |                   |                  |         |        |                 |
| Consultas finalizadas                   |                                    |                      |             |                   |                  |         |        |                 |
| Data de atendimento                     | : 30/05/2024 🗂 até                 | <b>—</b>             | Número      | da guia:          |                  |         |        | Opcões          |
| Número da Carteira                      | :                                  |                      | Nome do ben | ficiário:         |                  |         |        |                 |
| Profissional                            | Selecione V                        |                      | Proces      | imento: Selecione | ~                |         |        |                 |
| Alertas                                 | Selecione                          |                      | Unimed      | Origem: Selecione | ~                |         |        | Filtrar         |
| 1 Consulta(s) encontrada(s).            |                                    |                      |             |                   |                  |         |        |                 |
| Data de atendimento                     | Beneficiário                       |                      | Orig.       | Profissional      | Procedimento     | N ia Op | ões    | Imprimir        |
| 14/06/2024 11:46                        | STREET, Address of the             | CLARK COMPANY        | 0078        | 100,70 10000      | Consulta eletiva |         | ° 0    | 🖨 <u>Guia</u> 🔻 |
| Primeira Anterior 1 de 1 Próxima Última | 1                                  |                      |             |                   |                  |         |        |                 |
|                                         |                                    |                      |             |                   |                  | ACO     | MPANHE | SETA INDICATIVA |

5. Clicar em Exames e realizar o cadastro do pedido médico eletrônico:

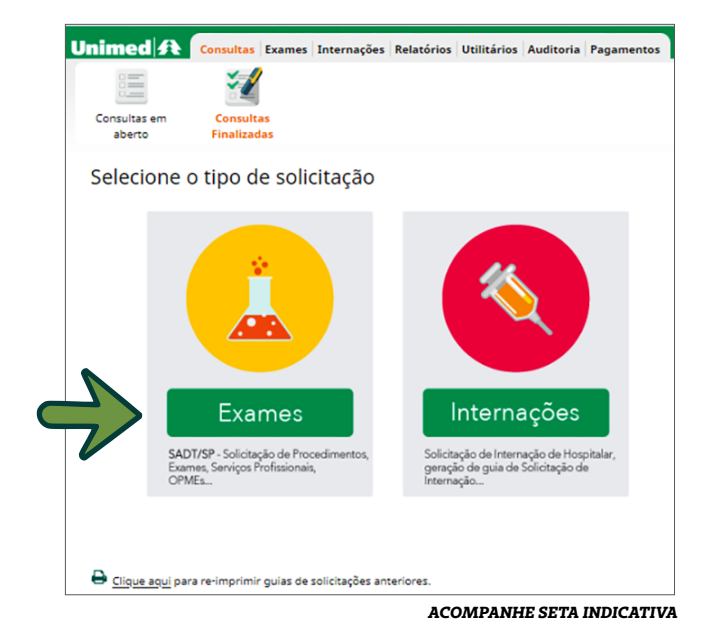

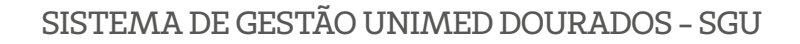

SGU

SGU

**6.** Realizar o lançamento da guia SP/SADT, preenchendo os itens obrigatórios, sendo: Atendimento a RN; Caráter do atendimento; Indicação clinica; Indicação de acidente; código do procedimento / Descrição (Nesse caso, é possivel realizar a busca pelo código TUSS ou pesquisando pelo nome do procedimento); Qtd; e após clicar em "Finalizar e gerar guia".

| Solicitação de Procedime          | ntos e Exames (SP/SAI | DT)                   |                      |                    |                     |          |                    |
|-----------------------------------|-----------------------|-----------------------|----------------------|--------------------|---------------------|----------|--------------------|
| Dados da Guia                     |                       |                       |                      |                    |                     |          |                    |
| Registro ANS                      | Nº Principal          |                       | Data de Emissão      |                    |                     |          |                    |
| Dados do Beneficiário             |                       |                       |                      |                    |                     |          |                    |
| Número da Carteira<br>Nome        | Piano                 | tiro sawnuts          | Validade da carteira | Data de Nascimento | ()                  |          | Atendimento a RN * |
| Contatos do beneficiário          |                       |                       |                      |                    |                     |          |                    |
| Telefone                          | Celular (SMS)         |                       | E-mail               |                    |                     |          |                    |
| Telefone 2                        | Contato               |                       |                      |                    |                     |          |                    |
| Telefone 3                        | Contato               |                       |                      |                    |                     |          |                    |
| Dados do Solicitante              |                       |                       |                      |                    |                     |          |                    |
| Nome do Contratado *              |                       | Código CNES           |                      |                    |                     |          |                    |
| Nome do Profissional Solicitante* |                       | Conselho Profissional | Número do conselho   | uf<br>MS           | Especialidade/CBO * | ~        |                    |
|                                   |                       |                       |                      |                    | ACON                | NPANHE S | ETA INDICATIVA     |

| Dados do Contratado Solicitado                             |                                             |                                               |                                              |
|------------------------------------------------------------|---------------------------------------------|-----------------------------------------------|----------------------------------------------|
| Código na Operadora 🔍 🖉                                    | Nome do Prestador                           |                                               |                                              |
| Dados da Solicitação / Procedimentos e Exames Solicitados  |                                             |                                               |                                              |
| Data da Solicitação * Caráter do atendimento * Selecione V | Indicação clínica (500 caracteres restantes | Identifica<br>Selecior                        | ador de Cobertura Especial                   |
| Dados do Atendimento                                       |                                             | •                                             |                                              |
| Tipo de atendimento<br>Selecione                           |                                             | Indicação de acidente *<br>9 - Não acidente 🗸 |                                              |
| Tipo de consulta<br>Selecione Y                            |                                             |                                               |                                              |
| Procedimentos e Itens Assistenciais Solicitados            |                                             | LINKS EXTERNOS ☆ KITS POR CATEGORIAS          | ★ KITS ♥ CICLOS DE QUIMIOTERAPIA ♥ FAVORITOS |
| Seq. Código do procedimento / Descrição * Med.             | Qtd.* Complemento                           |                                               | Link Externo Anexos Excluir                  |
|                                                            |                                             |                                               | <u>۶</u>                                     |
|                                                            |                                             |                                               | Adicionar linha Atualizar                    |
| Ubservação (240 caracteres restantes)                      |                                             | •                                             |                                              |
|                                                            |                                             | 2                                             | Autorizar Finalizar e Gerar guia Cancelar    |
|                                                            |                                             | ~~~~~~~~~~~~~~~~~~~~~~~~~~~~~~~~~~~~~~~       |                                              |
|                                                            |                                             | •                                             | ACOMPANHE SETA INDICATIVA                    |

**7.** Após cadastro da guia de procedimento, a solicitação lançada em sistema podera ficar em três situações: "Autorizado", "Negado" ou "Em estudo".

| Consu  | tas em Cons<br>erto Finali                           | ultas<br>zadas             |              |         |                      |                                                                                                    |
|--------|------------------------------------------------------|----------------------------|--------------|---------|----------------------|----------------------------------------------------------------------------------------------------|
| Lista  | a de guias de<br>peração realizada<br>e registros: 1 | e solicitae<br>com sucesso | ção do aten  | diment  | 0                    |                                                                                                    |
|        | Data Solicitação                                     | Nº Guia                    | Situação     | Тіро    | Senha de Autorização | Procedimentos                                                                                                    |
|        | 14/06/2024 16:06                                     | 1108                       | 🗹 Autorizado | SP/SADT |                      | 40304361 - HEMOGRAMA COM CONTAGEM DE PLAQUETAS OU FRACOES (ERITROGRAMA, LEUCOGRAMA, PLAQUETAS) - Qtd: 1 - Qtd Aut: 1 |
| Primei | ra Anterior 1 de 1 Pr                                | óxima Última               |              |         |                      |                                                                                                    |

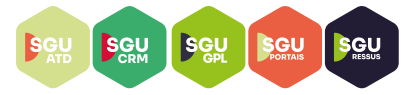

• **OBS.1:** Conforme telas abaixo, caso o procedimento solicitado pelo MA possua Diretrizes de Utilização da ANS (Anexo II, RN 465/2022) e/ou possua racionalização, o sistema SGU automaticamente gera uma mensagem de alerta ao solicitante, sendo possivel visualiza-la (**ESTE ITEM POSSUI DIRETRIZ DE UTILIZAÇÃO , CLIQUE AQUI PARA VISUALIZA-LA!**) e/ou (**ESTE ITEM POSSUI RACIONALIZAÇÃO , CLI-QUE AQUI PARA VISUALIZA-LO!**) antes mesmo da finalização da guia, e assim, o solicitante pode estar anexando documentação complementar para analise da auditoria médica da Operadora (Clicar no icone – Itens anexos). Após, clicar em "Finalizar e Gerar guia".

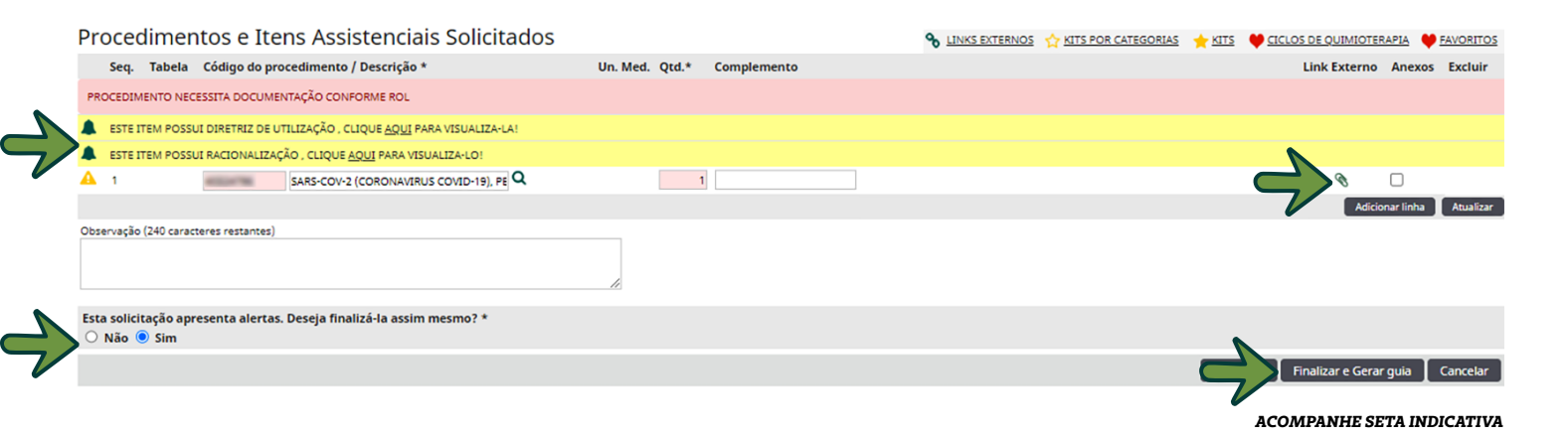

 Telas do sistema onde as observações quanto as Diretrizes de utilização da ANS e racionalização:

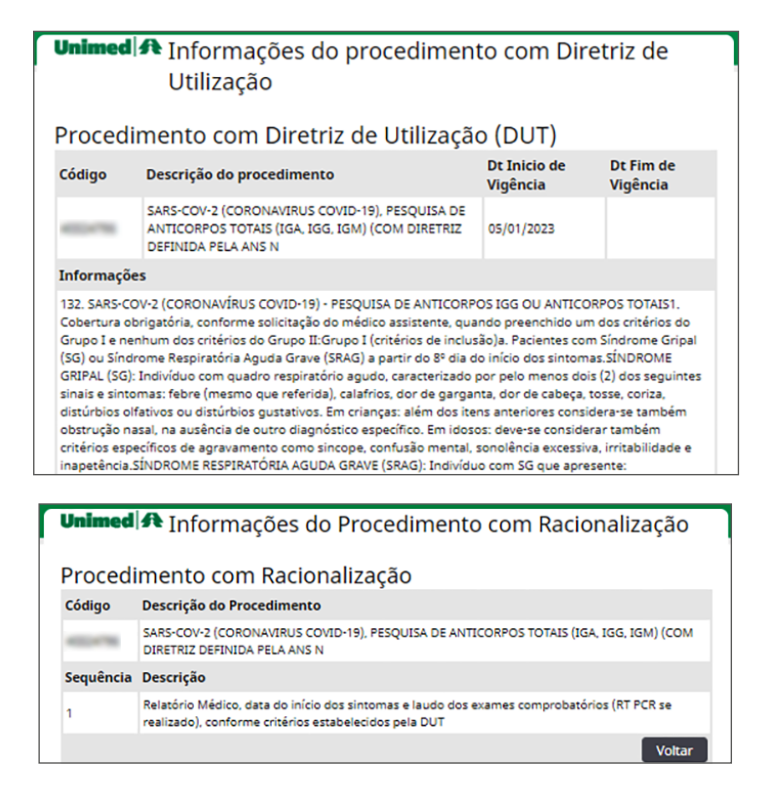

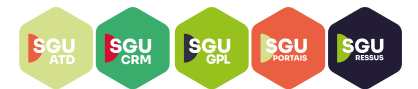

• Guia cadastrada com Situação "Em estudo", a qual passara por analise prévia da auditoria médica da Operadora.

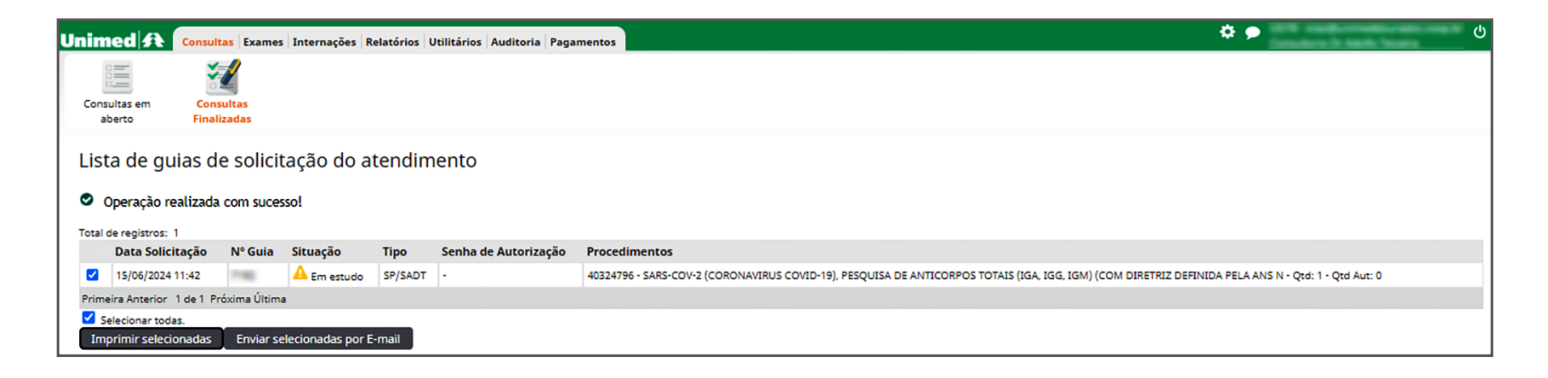

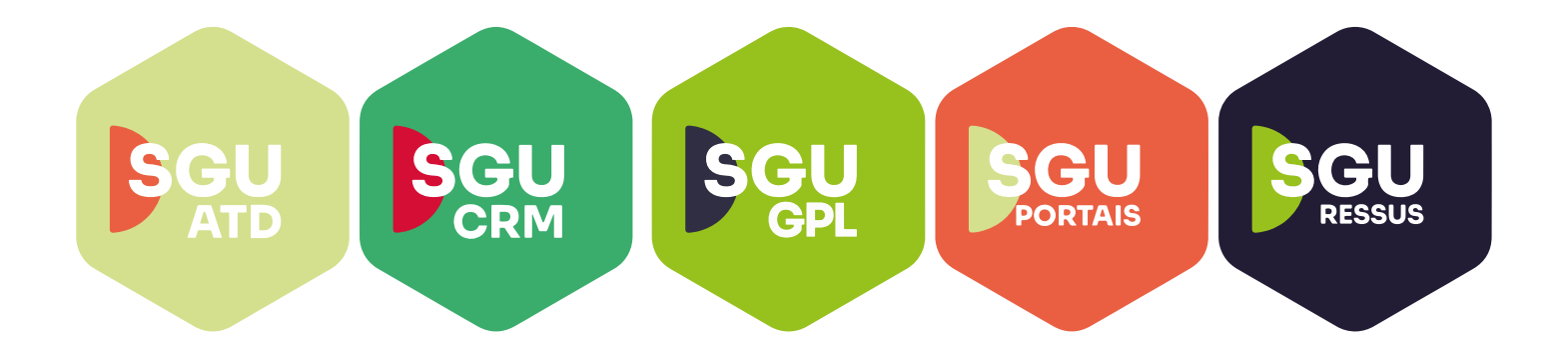

# **Juntos Somos Mais Fortes**

#oanodavirada